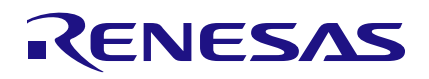

## ClockMatrix

Programming the 24FC1025 EEPROM with the Total Phase EEPROM Board

### Abstract

This document explains how to program the 24FC1025 EEPROM for use with Renesas 8A340xx devices. The procedure describes how to use the Total Phase Aardvark card, an EEPROM board, and a loose EEPROM. However, the same process can be used by connecting the Aardvark card directly to header interface wired to an EEPROM mounted on a PCB board.

## Contents

| 1. | Hardware/Software Setup        | 1 |
|----|--------------------------------|---|
| 2. | Total Phase EEPROM Board Setup | 1 |
| 3. | Software                       | 2 |
| 4. | Revision History               | 8 |

## 1. Hardware/Software Setup

- Hardware: <a href="https://www.totalphase.com/products/eeprom-devkit/">https://www.totalphase.com/products/eeprom-devkit/</a>
- EEPROM Device: <u>https://www.digikey.com/product-detail/en/microchip-technology/24FC1025-I-P/24FC1025-I-P</u>
- Software: <a href="https://www.totalphase.com/products/flash-center/">https://www.totalphase.com/products/flash-center/</a>

## 2. Total Phase EEPROM Board Setup

- Place EEPROM in PDIP8 Socket
- J4 place jumper on position 1-2
- · J3 populate jumper
- VDD Source: set jumper to 3.3V
- Wire J6 as follows:
  - Pin 1 = Open
  - Pin 2 = Open
  - Pin 3 = VDD
  - Pin 4 = GND
  - Pin 5 = SDA
  - Pin 6 = SCLK
  - Pin 7 = GND
  - Pin 8 = VDD

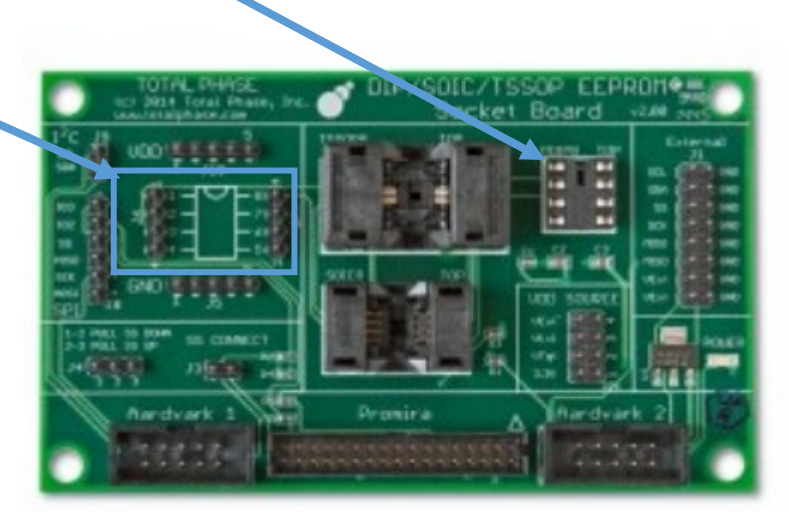

## 3. Software

1. Start up the Flash Center GUI.

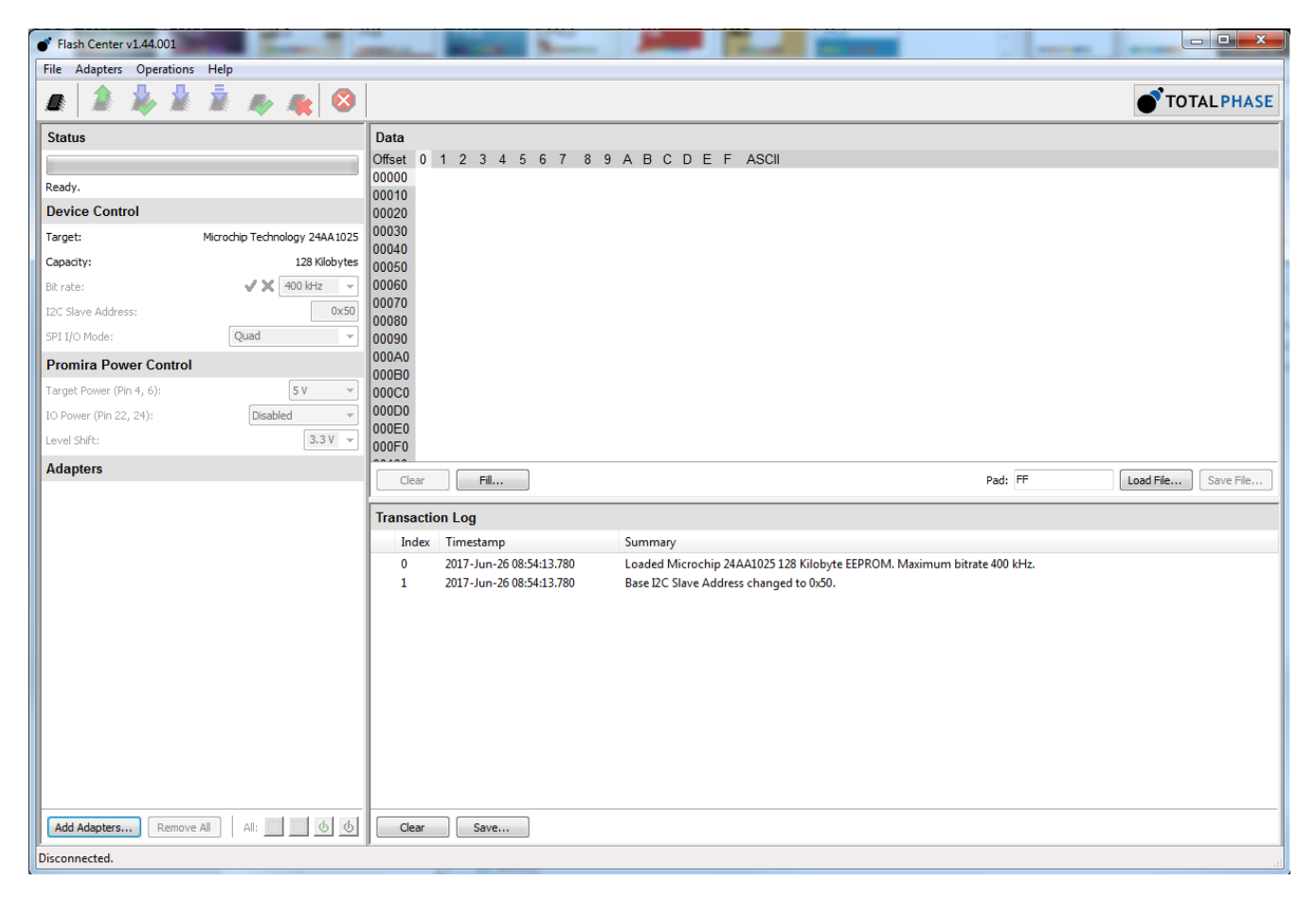

2. Select device 24AA1025 and press "OK".

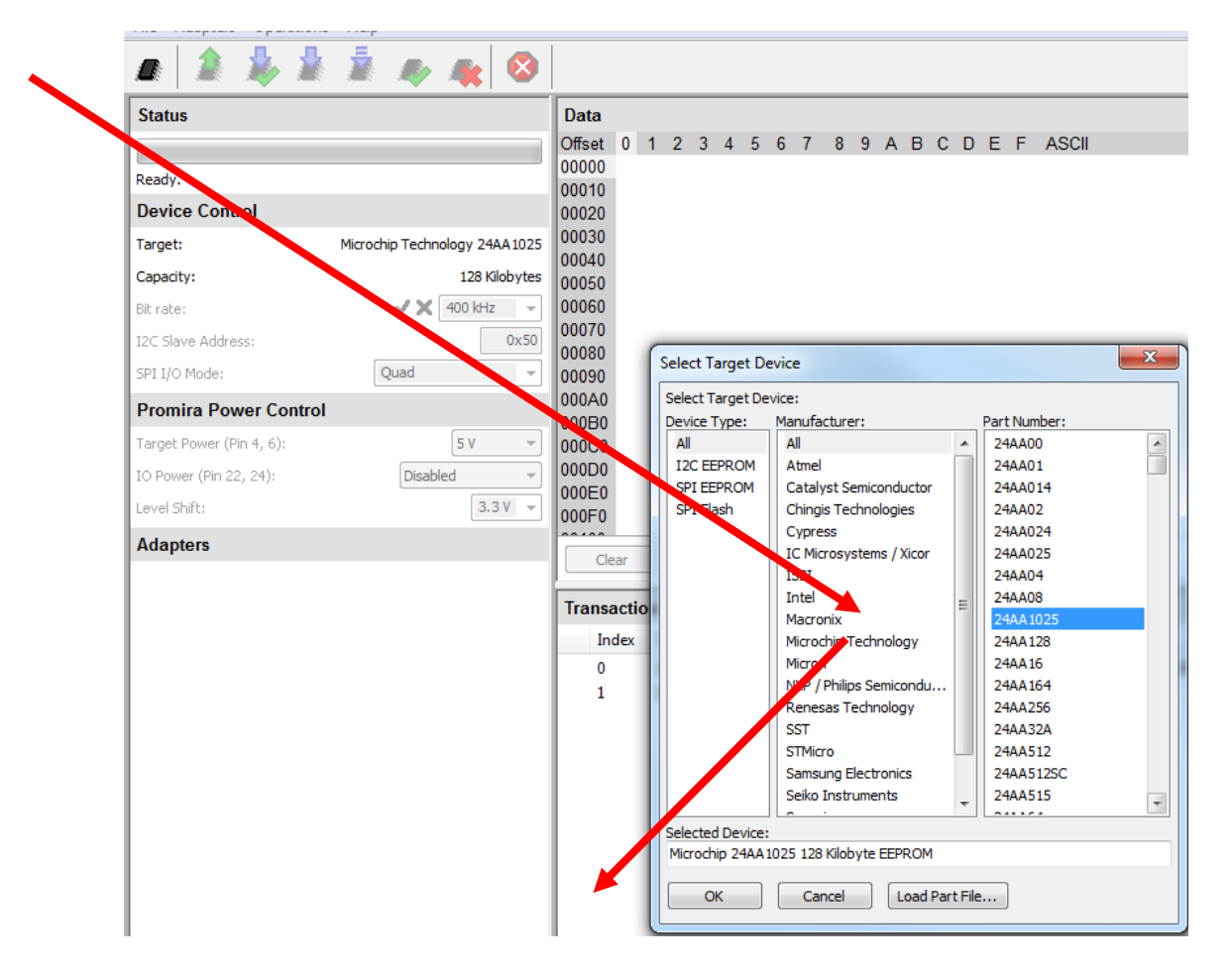

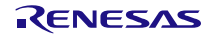

- 3. Press "Add Adapters".
- 4. Select the Adapter.
- 5. Press "Add".

| Target Power (Pin 4, 6):               | 5 V 👻     | 000 | Add Adapter                | rs                                |                  |        |               |
|----------------------------------------|-----------|-----|----------------------------|-----------------------------------|------------------|--------|---------------|
| IO Power (Pin 22, 24):<br>Level Shift: | Disabled  | 00  | Select Progra              | amming Adapters:                  |                  |        |               |
| Adapters                               |           |     | Port                       | Туре                              | FW               | HW     | Serial Number |
| Adaptoro                               |           |     | 0                          | Aardvark I2C/SPI                  | 3.51             | 3.00   | TP2237-967188 |
|                                        |           | Tr  | Tip: Use the<br>Custom IPs | control or shift key to select mu | Itiple adapters. | Cancel |               |
|                                        |           |     |                            |                                   |                  |        |               |
|                                        |           |     |                            |                                   |                  |        |               |
| Add Adapters Remove All                | Al: 🗾 🖉 🌀 |     | Clear                      | Save                              |                  |        |               |
|                                        |           | ~   |                            |                                   |                  |        |               |

The transaction log should reflect the update: -

| Index | Timestamp                | Summary                                                                |
|-------|--------------------------|------------------------------------------------------------------------|
| 0     | 2017-Jun-26 08:54:13.780 | Loaded Microchip 24AA1025 128 Kilobyte EEPROM. Maximum bitrate 400 kHz |
| 1     | 2017-Jun-26 08:54:13.780 | Base I2C Slave Address changed to 0x50.                                |
| 2     | 2017-Jun-26 08:56:35.420 | Loaded Microchip 24AA1025 128 Kilobyte EEPROM. Maximum bitrate 400 kHz |
| 3     | 2017-Jun-26 08:58:54.948 | Connected to Aardvark I2C/SPI at index 1 TP2237-967188 (USB 1.1).      |
| 4     | 2017-Jun-26 08:58:54.974 | Supported Features: I2C, SPI(Standard)                                 |

- 6. Set "Bit rate" = 400kHz.
- 7. Set "Target Power" = 3.3V.
- 8. Set "IO Power" = Disabled.
- 9. Set "Level Shift" = 3.3V.

| Device Control           |                               |
|--------------------------|-------------------------------|
| Target:                  | Microchip Technology 24AA1025 |
| Capacity:                | 128 Kilobytes                 |
| Bit rate:                | → ✓ X 400 kHz →               |
| I2C Slave Address:       | 0x50                          |
| SPI I/O Mode:            | Quad 👻                        |
| Promira Power Control    |                               |
| Target Power (Pin 4, 6): | 3.3 V 🔻                       |
| IO Power (Pin 22, 24):   | Disabled 🔹                    |
| Level Shift:             | 3.3 V 🔻                       |

10. Press "Load File", browse and locate the EEPROM hex image, then press "Open".

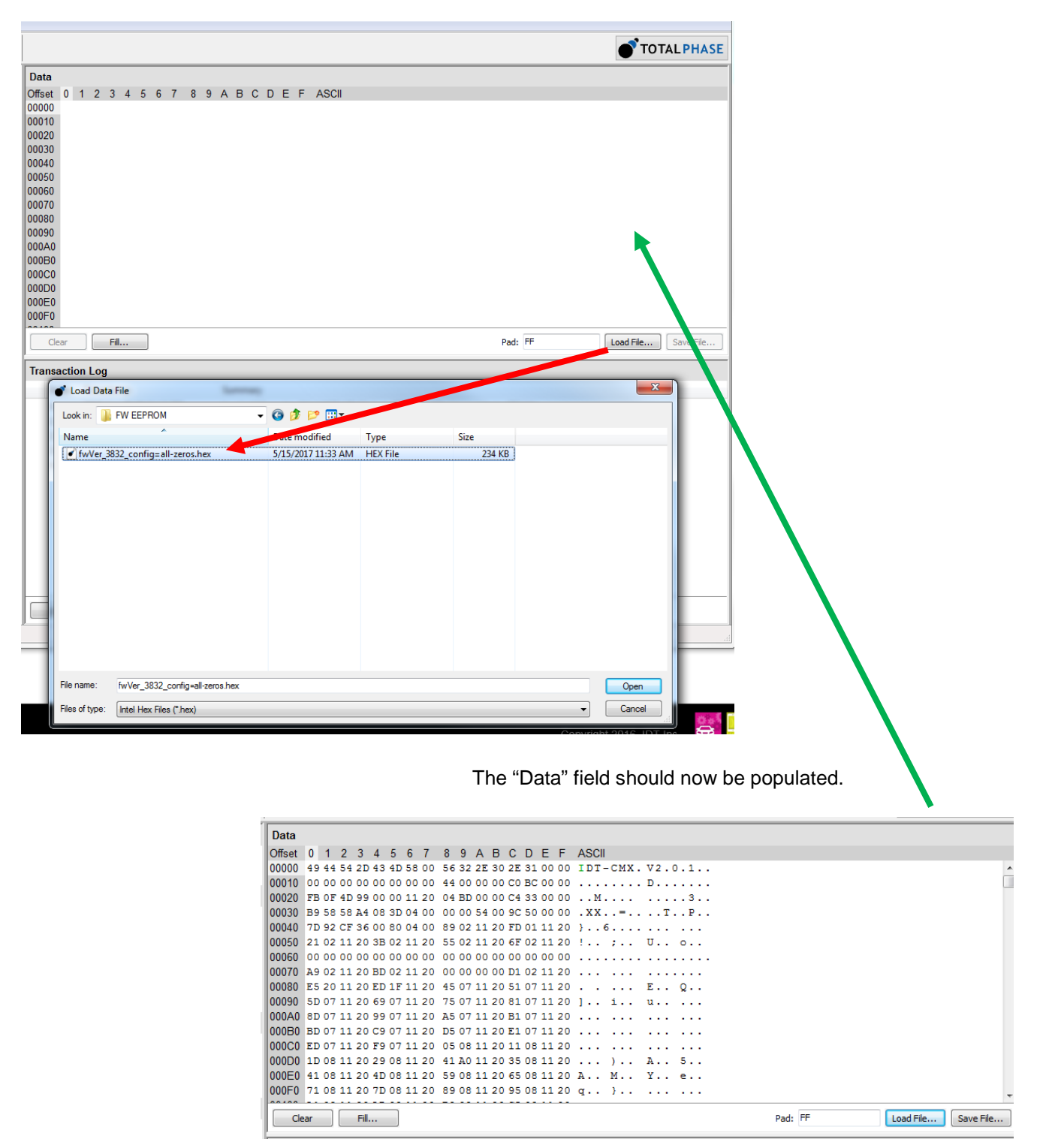

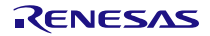

11. Press the "Power On" button and then "Program and Verify".

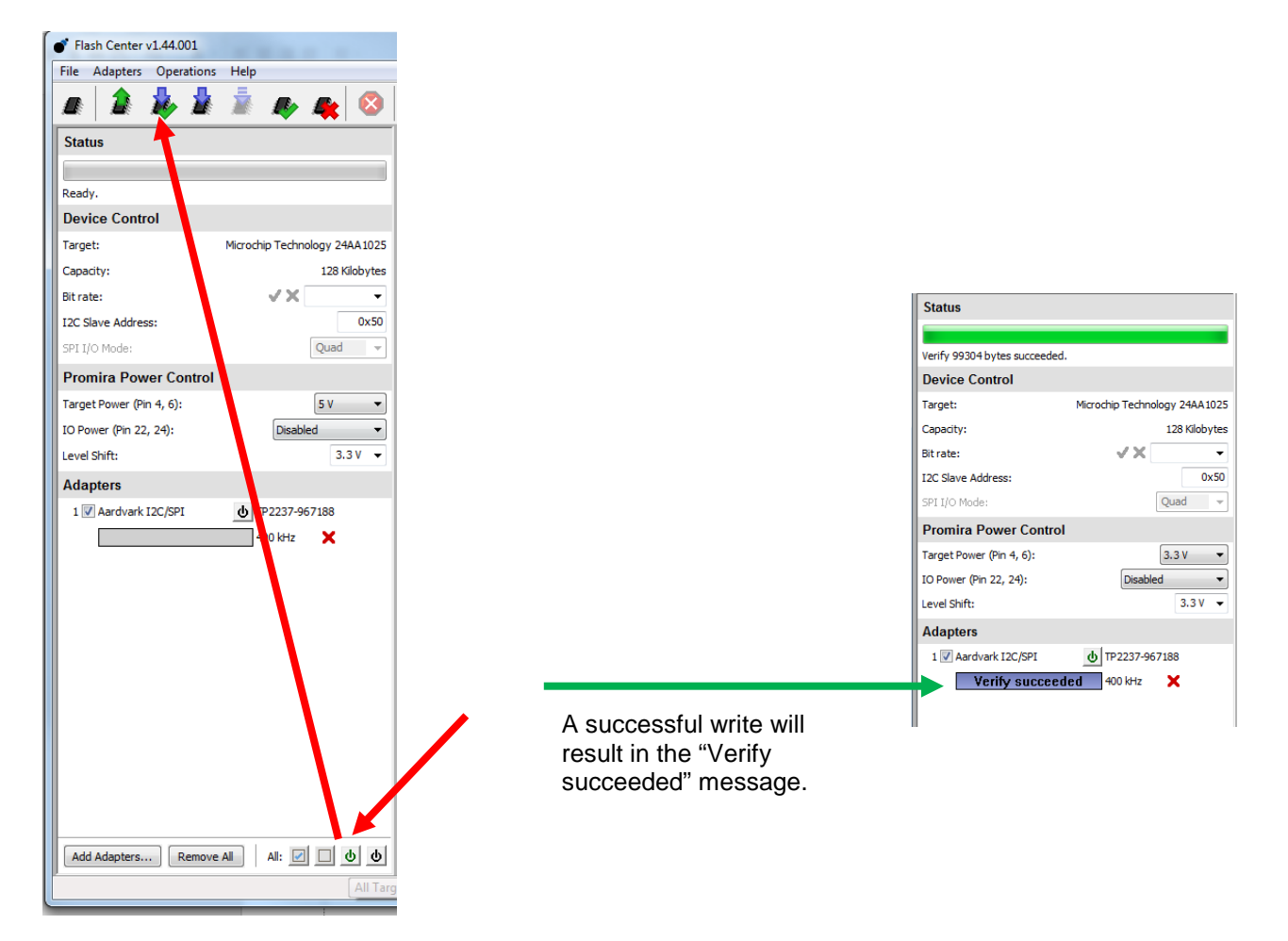

Often an "Adapter Write failed" message will appear.

If a partial write was successful, then attempt the programming again.

| 1                         |                               |        |          |    |      |          |     |    |    |      |      |       |      |       |          |     |    |       |        |         |
|---------------------------|-------------------------------|--------|----------|----|------|----------|-----|----|----|------|------|-------|------|-------|----------|-----|----|-------|--------|---------|
|                           |                               | Offset | 0        | 1  | 2    | 3        | 4   | 5  | 6  | 7    | 8    | 9     | А    | В     | С        | D   | Е  | F     | ASC    | 1       |
| Write 99304 bytes failed. |                               | 00000  | 49       | 44 | 54   | 2D       | 43  | 4D | 58 | 00   | 56   | 32    | 2E   | 30    | 2E       | 31  | 00 | 00    | IDT    | - C M ) |
| Device Control            |                               | 00010  | 00       | 00 | 00   | 00       | 00  | 00 | 00 | 00   | 44   | 00    | 00   | 00    | C0       | BC  | 00 | 00    | ••••   | • • •   |
| -                         |                               | 00020  | B9       | 58 | 58   | 99<br>A4 | 00  | 3D | 04 | 20   | 00   | 00    | 54   | 00    | 90       | 50  | 00 | 00    |        | =       |
| larget:                   | Microchip Technology 24AA1025 | 00040  | 7D       | 92 | CF   | 36       | 00  | 80 | 04 | 00   | 89   | 02    | 11   | 20    | FD       | 01  | 11 | 20    | }      | 6       |
| Capacity:                 | 128 Kilobytes                 | 00050  | 21       | 02 | 11   | 20       | 3B  | 02 | 11 | 20   | 55   | 02    | 11   | 20    | 6F       | 02  | 11 | 20    | i.,    | ;.      |
| Bit rate:                 | √X -                          | 00060  | 00       | 00 | 00   | 00       | 00  | 00 | 00 | 00   | 00   | 00    | 00   | 00    | 00       | 00  | 00 | 00    |        |         |
| 12C Slave Address:        | 0x50                          | 00070  | A9       | 02 | 11   | 20       | BD  | 02 | 11 | 20   | 00   | 00    | 00   | 00    | D1       | 02  | 11 | 20    | • • •  | ••      |
|                           | Quad                          | 08000  | E5       | 20 | 11   | 20       | ED  | 1F | 11 | 20   | 45   | 07    | 11   | 20    | 51       | 07  | 11 | 20    | • •    |         |
| SPI I/O Mode:             | Quad 👻                        | 00090  | 5D       | 07 | 11   | 20       | 69  | 07 | 11 | 20   | 75   | 07    | 11   | 20    | 81       | 07  | 11 | 20    | 1      | 1.      |
| Promira Power Control     |                               | 000A0  | 8D<br>BD | 07 | 11   | 20       | 99  | 07 | 11 | 20   | A5   | 07    | 11   | 20    | B1<br>F1 | 07  | 11 | 20    | •••    | •••     |
| Target Power (Pin 4, 6):  | 3.3 V 💌                       | 000000 | ED       | 07 | 11   | 20       | F9  | 07 | 11 | 20   | 05   | 08    | 11   | 20    | 11       | 08  | 11 | 20    |        |         |
| IO Power (Pin 22, 24)     | Disabled 💌                    | 000D0  | 1D       | 08 | 11   | 20       | 29  | 08 | 11 | 20   | 41   | AO    | 11   | 20    | 35       | 08  | 11 | 20    |        | ).      |
| 101 0 Wei (111 22, 2 i).  | Disabica .                    | 000E0  | 41       | 80 | 11   | 20       | 4D  | 08 | 11 | 20   | 59   | 80    | 11   | 20    | 65       | 08  | 11 | 20    | Α      | Μ.      |
| Level Shift:              | 3.3 V ▼                       | 000F0  | 71       | 80 | 11   | 20       | 7D  | 08 | 11 | 20   | 89   | 80    | 11   | 20    | 95       | 08  | 11 | 20    | q.,    | }.      |
| Adapters                  |                               |        | -        | _  | _    | 1        | Err | or |    |      |      |       |      |       |          |     |    |       |        | x       |
| 1 📝 Aardvark I2C/SPI      | U TP2237-967188               |        | ear      |    |      | H        | Γ   |    |    |      |      |       |      |       |          |     |    |       |        |         |
| Write failed              | 400 kHz 🗙                     | Trans  | acti     | on | Log  |          |     | 6  |    | Ad   | apte | er 1: | Writ | te fa | ailed    | ł.  |    |       |        |         |
|                           |                               | In     | dex      | Ti | me   | star     |     |    | ~  | Ch   | eck  | tran  | sact | tion  | log      | for | mo | re de | tails. |         |
|                           |                               | 0      |          | 20 | )17- | Jun      |     |    |    |      |      |       |      |       |          |     |    |       |        |         |
|                           |                               | 1      |          | 20 | )17- | Jun      |     |    |    |      |      |       |      |       |          |     |    |       |        |         |
|                           |                               | 2      |          | 20 | )17- | Jun      |     |    |    |      |      |       |      |       |          |     | ſ  |       | OK     |         |
|                           |                               | 3      |          | 20 | )17- | Jun      |     |    |    |      |      |       |      |       |          |     |    |       |        |         |
| I                         |                               | II 1   |          | N  | 17.  | lun      | -   | -  |    | 1077 |      |       | NII  |       | men      | FO  |    | 17    |        | NTERNO  |

| his                                   |                             | Data                       |                                                                                                    |                                                                                                    |
|---------------------------------------|-----------------------------|----------------------------|----------------------------------------------------------------------------------------------------|----------------------------------------------------------------------------------------------------|
| · · · · · · · · · · · · · · · · · · · |                             | Offset 0                   | 1 2 3 4 5 6 7 8                                                                                              | 9 A B C D E F ASCI                                                                                                    |
| who 00004 huma failed                 |                             | 00000 49                   | 44 54 2D 43 4D 58 00 56 3                                                                                    | 32 2E 30 2E 31 00 00 IDT-CMX. V2.0.1                                                                                                 |
| The your office roles.                |                             | 00010 00                   | 00 00 00 00 00 00 00 44 0                                                                                    | 00 00 00 C0 BC 00 00 D                                                                                                    |
| levice Control                        |                             | 00020 FB                   | OF 4D 99 00 00 11 20 04 1                                                                                    | BD 00 00 C4 33 00 00                                                                                                    |
| arget:                                | Matchip Technology 244A3025 | 00030 39                   | 58 58 A4 08 3D 04 00 00 0                                                                                    | 00 54 00 9C 50 00 00 .XX=TP                                                                                                    |
| apacity:                              | 128 Kilobyte                | 00040 72                   | 02 11 20 38 02 11 20 55 0                                                                                    | 02 11 20 4F 02 11 20 1                                                                                                    |
| trates                                | JX -                        | 00050 00                   | 00 00 00 00 00 00 00 00 00 00                                                                                | 00 00 00 00 00 00 00                                                                                                    |
|                                       | 0.00                        | 00070 A9                   | 02 11 20 BD 02 11 20 00 0                                                                                    | 00 00 00 D1 02 11 20                                                                                                    |
| A Slave Address:                      | 0850                        | 00080 ES                   | 20 11 20 ED 1F 11 20 45 0                                                                                    | 07 11 20 51 07 11 20 E Q                                                                                                    |
| PS 1/0 Mode:                          | Quad -                      | 00090 50                   | 07 11 20 69 07 11 20 75 0                                                                                    | 07 11 20 81 07 11 20 ] i u                                                                                                    |
| romira Power Contro                   | 1                           | 000A0 80                   | 07 11 20 99 07 11 20 A5 0                                                                                    | 07 11 20 B1 07 11 20                                                                                                    |
| annal Rouse (Din & S).                |                             | 00080 80                   | 07 11 20 C9 07 11 20 D5 0                                                                                    | 07 11 20 E1 07 11 20                                                                                                    |
| a Acreance during also                | 1001                        | 010000 20                  | 07 11 20 29 07 11 20 05 1                                                                                    | 00 11 20 11 00 11 20                                                                                                    |
| D Power (Pin 22, 24):                 | Disabled •                  | 010E0 41                   | 08 11 20 40 08 11 20 59 1                                                                                    | 08 11 20 45 08 11 20 1                                                                                                    |
| rvel Shift:                           | 3.3  -                      | 000F0 71                   | 08 11 20 7D 08 11 20 89 0                                                                                    | 08 11 20 95 08 11 20 g ]                                                                                                    |
| dapters                               |                             |                            |                                                                                                    |                                                                                                    |
| 1 🖉 Aardvark 12C/SPI                  | ₫ TP2237-967188             | Cear                       | Film                                                                                                    |                                                                                                    |
| Write falle                           | 400 ketz 🗙                  | Transacti                  | on Log                                                                                                    |                                                                                                    |
|                                       |                             | Index                      | Timestamp                                                                                                    | Summary                                                                                                    |
|                                       |                             | 21                         | 2017-Jun-26 09:14:24.694                                                                                     | Connected to Aardvark I2C/SPI at index 1 TP2237-967188 (                                                                             |
|                                       |                             | 22                         | 2017-Jun-26 09:14:24.756                                                                                     | Supported Features: IDC, SPI(Standard)                                                                                               |
|                                       |                             | 23                         | 2017-Jun-26 09:14:37.329                                                                                     | Loaded Microchip 24AA1025 128 Kilobyte EEPROM. Maxim                                                                                 |
|                                       |                             | 24                         | 2017-Jun-26 09:16:05.727                                                                                     | Adapter 1: Program Target begin, with Verify.                                                                                        |
|                                       |                             | 25                         | 2017-Jun-26 09:16:13.268                                                                                     | Adapter 1: Write succeeded. (7.541 s)                                                                                                |
|                                       |                             | 26                         | 2017-Jun-26 09:16:15:977                                                                                     | Adapter I: Verify succeeded. (10.250 s)                                                                                              |
|                                       |                             | 27                         | 2017-Jun-26 09:16:16:093                                                                                     | Operation Complete.                                                                                                    |
|                                       |                             |                            | 2017, June 35 09:16-16 144                                                                                   | Summany: Adapter 1: succeeded (10.417 s).                                                                                            |
|                                       |                             | 28                         | PART-2011-PR-05/PR/PART                                                                                      |                                                                                                    |
|                                       |                             | 28<br>29                   | 2017-Jun-26 09:19:50.606                                                                                     | Adapter 1: Program Target begin, with Verify.                                                                                        |
|                                       |                             | 28<br>29<br>30             | 2017-Jun-26 09:19:50.606<br>2017-Jun-26 09:19:50.816                                                         | Adapter 1: Program Target begin, with Verify.<br>Adapter 1: Slave NACK.                                                              |
|                                       |                             | 28<br>29<br>30<br>31       | 2017-Jun-26 09:19:50.806<br>2017-Jun-26 09:19:50.806<br>2017-Jun-26 09:19:50.866                             | Adapter 1: Program Target begin, with Verify.<br>Adapter 1: Slave NACK.<br>Adapter 1: Write failed. (0.260 s)                        |
|                                       |                             | 28<br>29<br>30<br>31<br>32 | 2017-Jun-26 09:19:50.606<br>2017-Jun-26 09:19:50.816<br>2017-Jun-26 09:19:50.866<br>2017-Jun-26 09:19:50.926 | Adapter 1: Program Target begin, with Verify.<br>Adapter 1: Slave NACK.<br>Adapter 1: Write failed. (0.260 s)<br>Operation Complete. |

If none of the write was successful after a few

attempts, then check the setup.

"Adapter Write failed" message.

If repeated attempts to program the device still fail, then set the <writeTime> parameter in your microchip\_i2c\_eeprom.xml XML file (located in the "flash-center-windows-i686-v1.43\parts\" directory) to 10000 or greater as shown below:

<writeTime>10000 </writeTime>

```
<device version="1.0">
    <deviceName> 24AA1025 </deviceName>
    <deviceDescription>
        Microchip 24AA1025 128 Kilobyte EEPROM
        </deviceDescription>
        <capacity> 128*1024 </capacity>
        <writeSize> 128 </writeSize>
        <writeSize> 128 </writeSize>
        <writeTime>10000 </writeTime>
        <pageShift> 2 </pageShift>
</device>
```

# 4. Revision History

| Revision | Date      | Description      |
|----------|-----------|------------------|
| 1.0      | Dec.16.20 | Initial release. |

### IMPORTANT NOTICE AND DISCLAIMER

RENESAS ELECTRONICS CORPORATION AND ITS SUBSIDIARIES ("RENESAS") PROVIDES TECHNICAL SPECIFICATIONS AND RELIABILITY DATA (INCLUDING DATASHEETS), DESIGN RESOURCES (INCLUDING REFERENCE DESIGNS), APPLICATION OR OTHER DESIGN ADVICE, WEB TOOLS, SAFETY INFORMATION, AND OTHER RESOURCES "AS IS" AND WITH ALL FAULTS, AND DISCLAIMS ALL WARRANTIES, EXPRESS OR IMPLIED, INCLUDING, WITHOUT LIMITATION, ANY IMPLIED WARRANTIES OF MERCHANTABILITY, FITNESS FOR A PARTICULAR PURPOSE, OR NON-INFRINGEMENT OF THIRD-PARTY INTELLECTUAL PROPERTY RIGHTS.

These resources are intended for developers who are designing with Renesas products. You are solely responsible for (1) selecting the appropriate products for your application, (2) designing, validating, and testing your application, and (3) ensuring your application meets applicable standards, and any other safety, security, or other requirements. These resources are subject to change without notice. Renesas grants you permission to use these resources only to develop an application that uses Renesas products. Other reproduction or use of these resources is strictly prohibited. No license is granted to any other Renesas intellectual property or to any third-party intellectual property. Renesas disclaims responsibility for, and you will fully indemnify Renesas and its representatives against, any claims, damages, costs, losses, or liabilities arising from your use of these resources. Renesas' products are provided only subject to Renesas' Terms and Conditions of Sale or other applicable terms agreed to in writing. No use of any Renesas resources expands or otherwise alters any applicable warranties or warranty disclaimers for these products.

(Disclaimer Rev.1.01)

### **Corporate Headquarters**

TOYOSU FORESIA, 3-2-24 Toyosu, Koto-ku, Tokyo 135-0061, Japan www.renesas.com

### Trademarks

Renesas and the Renesas logo are trademarks of Renesas Electronics Corporation. All trademarks and registered trademarks are the property of their respective owners.

### **Contact Information**

For further information on a product, technology, the most up-to-date version of a document, or your nearest sales office, please visit <u>www.renesas.com/contact-us/</u>.